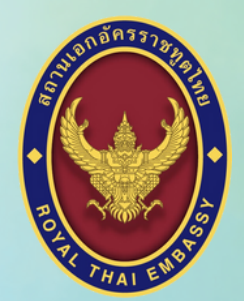

ู่สถานเอกอ<mark>ัครราช</mark>ทูตไทย ณ กรุงเฮก

## ขั้นตอนการลงทะเบียนขอใช้สิทธิ์เลือกตั้ง สมาชิกสภาผู้แทนราษฎรนอกราชอาณาจักร ทางออนไลน์ในประเทศเนเธอร์แลนด์

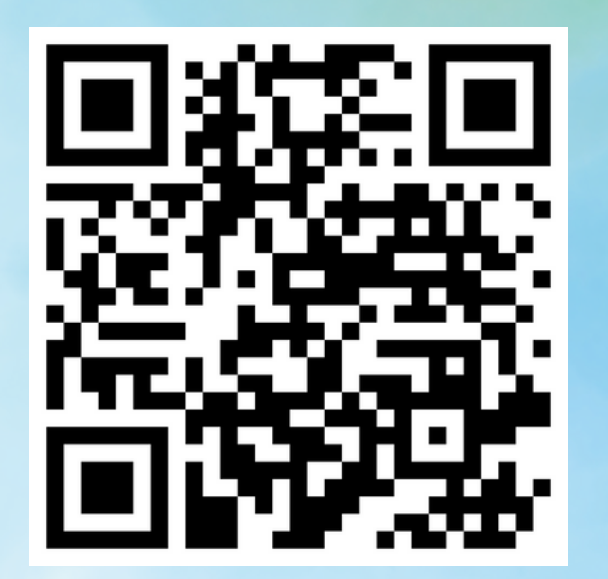

ลงทะเบียนได้ตั้งแต่ วันที่ 25 มีนาคม 2566 เวลา 00.01 น. (เวลาประเทศไทย) ถึงวันที่ 9 เมษายน 2566 เวลา 23.59 น. (เวลาประเทศไทย)

HTTPS://STAT.BORA.DOPA.GO.TH/ ELECTION/POPOUT/#/POPOUT

| ເข້າເວົບໄซຕ໌<br>HTTPS://STAT.BORA.DOPA.GO.TH/ELECTION/PO                                              | POUT/#/POPOUT |
|----------------------------------------------------------------------------------------------------|---------------|
| 🍥 ระบบลงหะเบียนขอใช้สิทธิเลือกตั้งนอกร × +                                                            | ~ - 0 ×       |
| $\leftarrow \rightarrow C$ is stat.bora.dopa.go.th/Election/popout/#/popout                           | \$1 🖻 ☆ 🗖 🏝 : |
| 🥮 ระบบลงทะเบียนขอใช้สิทธิเลือกตั้งนอกราชอาณาจักร ทางอินเทอร์เน็ต                                      |               |
| ลงทะเบียนขอใช้สิทธิเลือกตั้งนอกราชอาณาจักร ทางอินเทอร์เน็ต<br>กรุณากรอกข้อมูลของท่านให้ถูกต้องครบถ้วน |               |
| เลขประจำตัวประชาชน                                                                                    |               |
| 0-0000-00000-00-0                                                                                     |               |
| เลขรหัสกำกับบัตร (Laser ID)<br>                                                                       |               |
| ชื่อ *ไม่ต้องระบุคำนำหน้าชื่อ (เช่น นาย, นาง, นางสาว)                                                 |               |
| ชื่อภาษาไทย                                                                                           |               |
| <b>นามสกุล</b><br>นามสกุลภาษาไทย                                                                      |               |
|                                                                                                    |               |

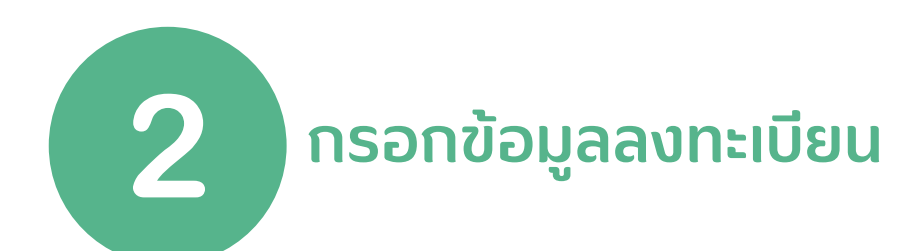

#### ลงทะเบียนขอใช้สิทธิเลือกตั้งนอกราชอาณาจักร ทางอินเทอร์เน็ต

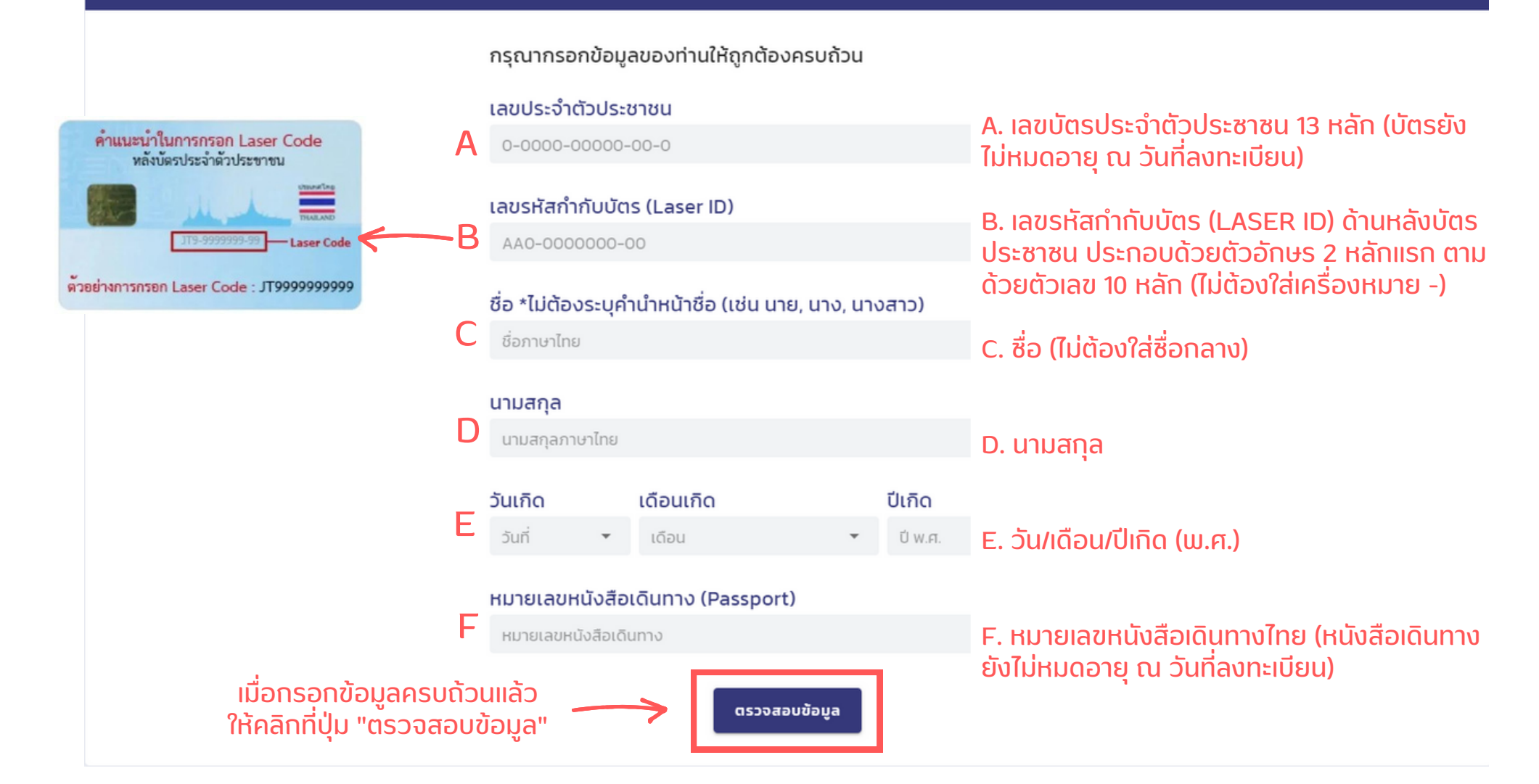

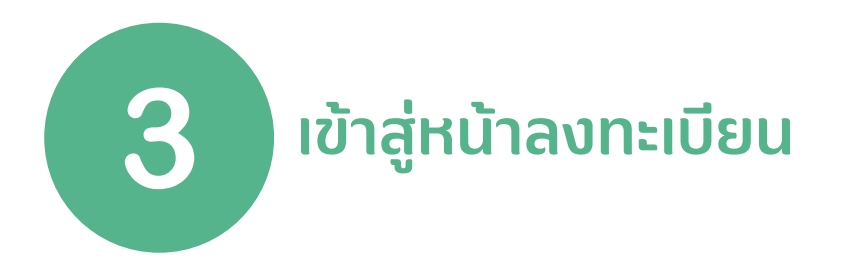

| 🋞 ระบบลงทะเบียนขอใช้สิทธิเลือกตั้งแอกรา 🗙 🕂                                     |                                                           | $\sim$ | -   | Ō | > |
|---------------------------------------------------------------------------------|-----------------------------------------------------------|--------|-----|---|---|
| $\leftrightarrow$ $\rightarrow$ C $($ stat.bora.dopa.go.th/Election/popout/#/po | ppoutRegis 💩 👰                                            | Ê      | ☆ [ | 3 |   |
| ระบบองทะเบียนขอใช้สิทธิเลือกตั้งนอกราชอาณาจักร ทางอันเทอร์เน็ต                  |                                                           |        |     |   |   |
| ลงทะเบียนขอใช้สิทธิเลือก                                                        | เตั้งนอกราชอาณาจักร ทางอินเทอร์เน็ต                       |        |     |   |   |
| 1. ข้อมูลผู้ลงทะเบียน                                                           |                                                           |        |     |   |   |
| เลขประจำตัวประชาชน                                                              | หมายเลขหนังสือเดินทาง                                     |        |     |   |   |
| ชื่อ - นามสกุล (Th)                                                             | ชื่อ – นามสกุล (En)                                       |        |     |   |   |
| ที่อยู่                                                                         | ระบบจะระบุข้อมูลส่วนบุคคลตามบัตรประชาชน                   | I.     |     |   |   |
| 2. ประวัติการลงทะเบียน                                                          | และหนังสือเดินทาง<br>ให้เลื่อนลงไปกรอกข้อมูลต่อในที่ข้อ 3 |        |     |   |   |
| ไม่พบประวัติการลงทะเบียน                                                        |                                                           |        |     |   |   |

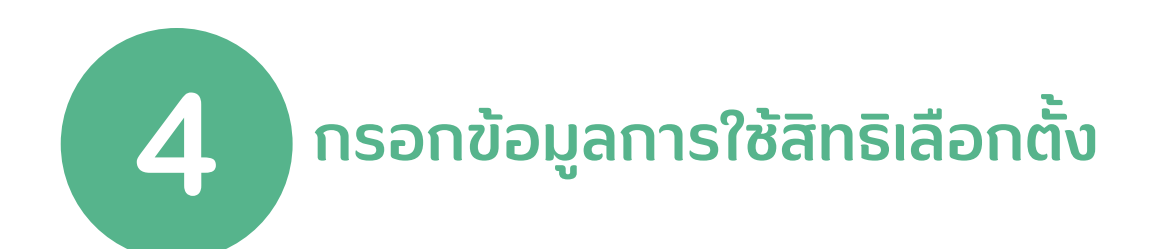

#### 3. ในการเลือกตั้งครั้งนี้ท่านมีความประสงค์

| A<br>B | <ul> <li>๑ ลงทะเบียนสถานที่ใช้สิทธิ/ขอเปลี่ยนแปลงสถานที่ใช้สิทธิ () ขอกลับมาใช้สิทธิเลือกตั้งที่ประ</li> <li>ประเทศ</li> <li>KON : เนเธอร์แลนด์</li> </ul> | เทศไทย | A. เลือก "ลงทะเบียนสถานที่ใช้สิทธิ/ขอ<br>เปลี่ยนแปลงสถานที่ใช้สิทธิ"<br>B. เลือก "KON : เนเธอร์แลนด์" |
|--------|----------------------------------------------------------------------------------------------------|--------|----------------------------------------------------------------------------------------------------|
| С      | สถานทุต/สถานทงสุล<br>HAG : กรุงเฮก ▼                                                                                                    | ]      | C. ระบบจะขึ้น "HAG : กรุงเฮก" ให้อัตโนมัติ                                                            |
|        | เขตกงสุล<br>เนเธอร์แลนด์<br>เอีอกวิธีการองคะพพม                                                                                                    |        |                                                                                                    |
| D      | <ul> <li>ดูหา (ณ สถานทูต/สถานกงสุล)</li> </ul>                                                                                                    |        | D. ระบบจะขึ้นเลือก "คูหา ณ สถานทูต/สถานกงสุล"<br>ให้อัตโนมัติ                                         |

# กรอกข้อมูลที่อยู่ปัจจุบันในต่างประเทศ (ภาษาอังกฤษเท่านั้น)

5

| 4. ที่อยู่ปัจจุบันในต่างประเทศ (หากสะดวกให้ข้อมูล กรุณาระบุเป็นภาษาอังกฤษ) |                                                             |
|----------------------------------------------------------------------------|-------------------------------------------------------------|
| House No (บ้านเลขที่)                                                      | Street (ຄuu)                                                |
| City (เมือง)                                                               | State/Province/Region (มลรัฐ/จังหวัด)                       |
| Country (ประเทศ)                                                           | Postal/Zip Code (รหัสไปรษณีย์)                              |
| Telephone (โทรศัพท์)                                                       | E-mail (ວັເມລ໌)                                             |
|                                                                            | ***ใส่อีเมลเพื่อให้ระบบจัดส่งเอกสารลง<br>ทะเบียนให้ทางอีเมล |

ไม่ต้องกรอกข้อมูลที่อยู่สำหรับจัดส่งเอกสารทางไปรษณีย์ (เนื่องจากการเลือกตั้งนอกราชอาณาจักรในประเทศเนเธอร์แลนด์ ใช้รูปแบบคูหาเลือกตั้งเท่านั้น)

| 5. ที่อยู่สำหรับจัดส่งเอกสารทางไปรษณีย์ (สามารถระบุเป็นภาษาท้องถิ่นไ |                                 |
|----------------------------------------------------------------------|---------------------------------|
| ชื่อ-สกุล ผู้รับ/FullName                                            | Ar 1                            |
| Address2                                                             | Address3                        |
| Address4                                                             | Address5                        |
| Phone                                                                | ง (ที่อยู่ในการส่งอีเมลตอบกลับ) |
|                                                                      |                                 |

6

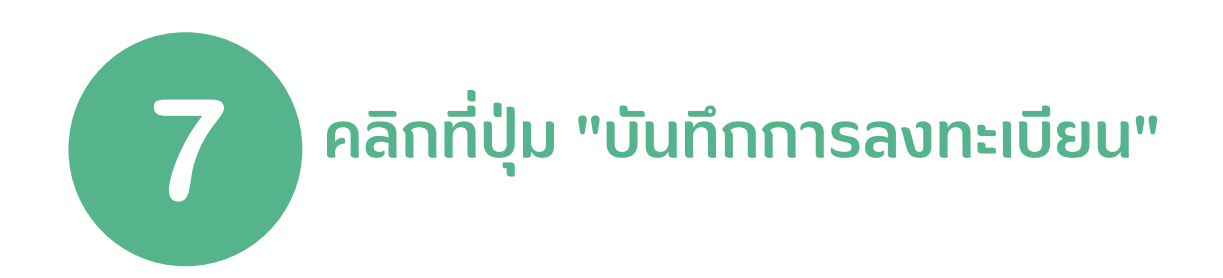

### 

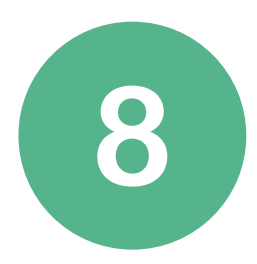

### คลิก "ใช่" เพื่อยืนยันการลงทะเบียน หรือคลิก "ไม่" หากยังต้องการแก้ไขข้อมูลต่อ

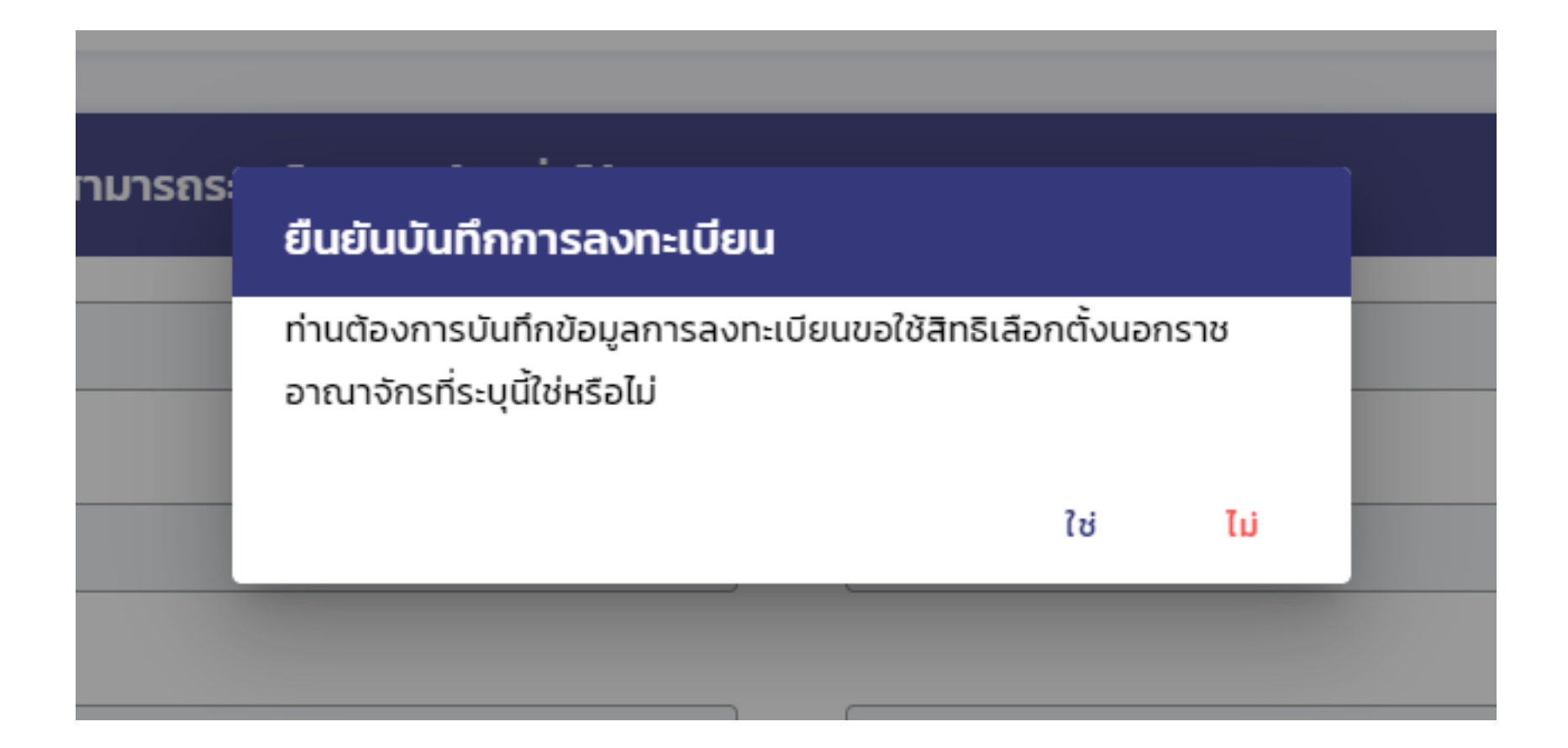

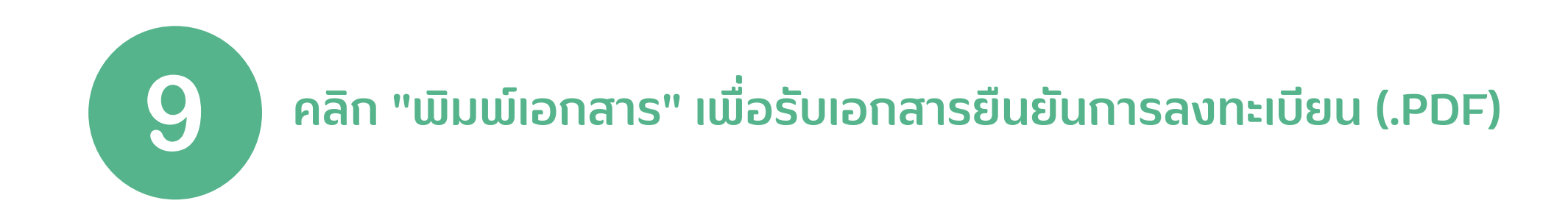

### พิมพ์เอกสารลงทะเบียนขอใช้สิทธิเลือกตั้งนอกราชอาณาจักร ทางอินเทอร์เน็ต

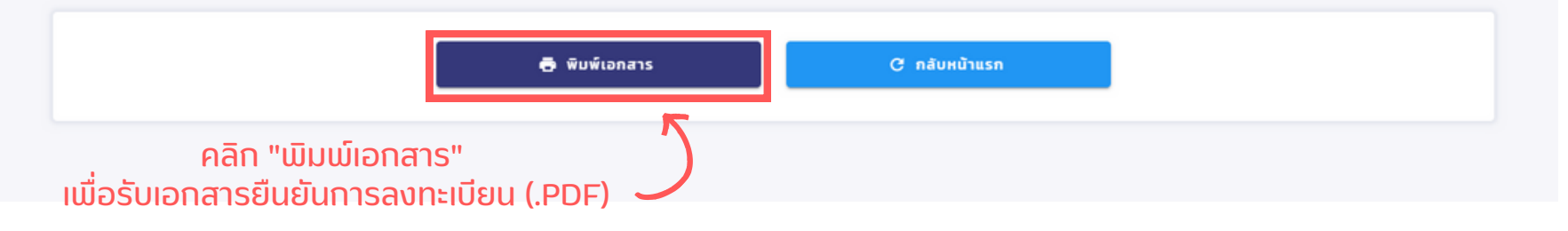

# เมื่อลงทะเบียนเสร็จแล้ว สามารถตรวจสอบรายละเอียดผู้มีสิทธิเลือกตั้งได้ที่ HTTPS://STAT.BORA.DOPA.GO.TH/ELECTION/ENQELECTION/#/

| $\leftarrow$ C | b 🗅 ht | ttps:// <b>stat.bora.dopa</b> . | .go.th/Election/enqelection/#/                   | 드                                     |              | A <sup>™</sup> aぁ | 6 € | Ē |   |   |
|----------------|--------|---------------------------------|--------------------------------------------------|---------------------------------------|--------------|-------------------|-----|---|---|---|
|                |        | AN                              |                                                  |                                       |              |                   |     |   |   |   |
|                |        |                                 | ตรวจสอบรายละเอียดผู้<br>สมาชิกสภาผู้แทนรา        | ้มีสิทธิเลือกตั้ง<br>ษฎร (ส.ส.)       |              |                   |     |   |   |   |
|                |        |                                 | ระบุเลขประจำตัวประชาชนในการตรวจสอง               | U                                     |              |                   |     |   |   |   |
|                |        |                                 | <b>Q</b> เลขประจำตัวประชาชน 13 หลัก              |                                       |              |                   |     |   |   |   |
|                |        |                                 | ตรวจสอบ                                          |                                       |              |                   |     |   |   |   |
|                |        | X                               | Copyright © 2018-2020 by E<br>All Rights Reserve | BORA-DOPA<br>d.                       |              |                   |     |   |   |   |
|                |        | F                               |                                                  |                                       |              |                   | ļ   |   | Ą | Ĩ |
|                |        |                                 |                                                  | HTTPS://STAT.BORA<br>H/ELECTION/ENOEI | .DOF<br>_ECT | PA.GC             |     | ě |   | G |